بسم الله الرحمن الرحيم كتاب مساعد في الشبكات

# كتاب بعنوان

## **Microsoft Forefront Server**

بقلم :

**Mohamed Ismael mohamed** 

MOONBOOK@LIVE.COM

بعد انا قامت شركة مايكروسوفت بطرح العديد من البرامج الجديده والقوية (زى ماهى بتقول) قامت بطرح وقامت ابصدار اكثر من برنامج تحت نفس هذ الاسم مثلFOREFRONTمجموعه برامج تحت مسمى

## Microsoft Forefront Server for Exchange Microsoft Forefront Server for SharePoint Microsoft Forefront Client Security

#### **Microsoft Forefront Threat Managenement Gateway**

ونحن فى هذة الدورة سوف نقوم بشرح هذة المنتجات ان شاء الله بالتفصيل الممل ( من البداية الى الاحتراف ) Microsoft Forefront Client Security Server بنظام Antivirus النا سوف نقوم بعمل السرفير ونقوم تحميل Server – Client ونقوم بربطهما ببعض حتى يتمكن Clinte الحصول على التحديثات من السرفير وحتى تقوم بادارة Clinte ونقوم بربطهما ببعض حتى يتمكن Clinte من الحصول على التحديثات من السرفير وحتى تقوم بادارة Clinte ونقوم بربطهما ببعض حتى يتمكن Clinte كما Porefront Client Security Server من نقطه مركزية واحده ومن شروط Clinteالكثر من وسوف نذكر الاسباب لاحقا Workgroup ولا يعمل فى بيئة قبل البداء فى تنزيل البرنامج لابد من تحديد انواع الرول المستخدمة وتحديد السرفير الذى سوف يقوم بتحيمل البرنامج عليه (ايه الكلام ده احنا مش فهمين حاجة رول ايه ده انتى فيرس يابش مهندس )

Role الى م Microsoft Forefront Client Security Serverقامت مايكروسوفت بتقسيم برنامج

وهما

Management Server Role Collection Server Role Collection Database Role Reporting Server Role Distribution Server Role

#### **Management Server Role**

هى الرول التى تقوم بعملية ادارة الفورفرنت وهى تحتوى على اتنين كونسل وهما FCS )Forefront Client Security ( MOM )Microsoft Operations Manager ( ووضع البوليسس لها كما سوف نرى Forefront Clientو عن طريق هذة الرول نستطيع ادارة

#### Collection Server Role -Collection Database Role

لانها تحتوى على جميع البيانات الخاصة بالفور فرونت والمستخدمين ولابد من Froefront هذة الرول هى قلب ٢٠٠٥ لكى تعمل هذة الرول وتنصح مايكروسوفت ايضا انك اذا كنت تدير ٢٠٠٠ مستخدم تنصحك SQLوجود

#### SQL 2005 Enterprise او اكثر من ذلك تستخدم SQL 2005 Standard باستخدم

#### **Reporting Server Role**

وان يكون Sql 2005 وهذة الرول كما هو واضح من اسمها تقوم باعداد التقرير ومن اهم شروطها وجود administrator يملك الصلاحية لانشاء التقرير على Sql

#### **Distribution Server Role**

لتوزيعها على المستخدمين wsusوهذة الرول هي الخاصة بتوصيل تحديثات الانتي فيرس الى

(طيب ده قصة الرول ايه بائه حكاية اختيار نوع الجهاز)

#### **Hardware Requirements**

هى عبارة عن مواصفات الجهاز التى تقوم بتحميل الرول عليه وانا هحطها للى عاوز يعرف بالزبط موصفات الخاصة بكل رول وطبعا لو هتمشى زى ما مايكروسوفت بتقول يبقى حضرتك عاوز على الاقل ٣ سرفيرات زى ما انا عامل فى File and Print Serverللبرنامج ده بس وطبعا ده فى مصر مستحيل ممكن تحمله على وتنزل G Ram ويكون ٤ cor2duo 2.85 GHz الشركة عندى او تجيى سرفير كويس على الاقل يكون الرول كلها على سرفير واحد وده اللى احنا هنشرحه فى الدورة بتاعتنا ان شاء الله

| Server Role                                                                                 | Processor and<br>Memory                          | Operating System                                                                                                    | Software                                                                                                    | Hard Disk      |
|---------------------------------------------------------------------------------------------|--------------------------------------------------|----------------------------------------------------------------------------------------------------|----------------------------------------------------------------------------------------------------|----------------|
| Management<br>Server                                                                        | 1 GHz or faster<br>with at least 1 GB<br>RAM     | Windows Server<br>2003 Standard or<br>Enterprise with Service<br>Pack 1 or Windows<br>Server 2003 R2.<br>No x64 editions | .NET Framework 2.0<br>GPMC with SP1<br>IIS 6.0 or greater<br>ASP.NET Microsoft<br>FrontPage Server<br>Extensions MMC 3.0 | 512 MB or more |
| Collection Server<br>without database                                                       | 1 GHz or faster<br>with at least 512 MB<br>RAM   | Windows Server<br>2003 Standard or<br>Enterprise with Service<br>Pack 1 or Windows Server<br>2003 R2. No ×64 editions    | .NET Framework 2.0                                                                                                    | 1GB or more    |
| Collection Server<br>with database or<br>SQL Server with<br>just the collection<br>database | Dual 2GHz or<br>faster with at<br>least 2GB RAM  | Windows Server 2003<br>Standard or Enterprise<br>with Service Pack 1 or<br>Windows Server 2003<br>R2. No ×64 editions    | SQL Server 2005<br>with SP1 Standard<br>or Enterprise                                                                    | 30 GB or more  |
| Reporting Server<br>without database                                                        | 1 GHz or faster<br>with at least 512 MB<br>RAM   | Windows Server<br>2003 Standard or<br>Enterprise with Service<br>Pack 1 or Windows<br>Server 2003 R2.<br>No ×64 editions | IIS 6.0 or later, ASP.NET,<br>and FrontPage Server<br>Extensions                                                         | 512 MB or more |
| Reporting Server<br>with database or<br>SQL Server with just<br>reporting database          | Dual 2 GHz or<br>faster with 2 GB<br>RAM or more | Windows Server 2003<br>Standard or Enterprise<br>with Service Pack 1 or<br>Windows Server 2003<br>R2. No ×64 editions    | SQL Server 2005<br>with SP1 Standard<br>or Enterprise (with<br>Reporting Services)                                       | 75 GB or more  |

Table 2.2 FCS Hardware and Software Requirements

Continue

(طيب كده احنا فهمنا الرول وعرفنا مواصفات الجهاز المطلوبة فى حاجة كده كمان يابش مهندس ) (طيب كده احنا فهمنا الرول وعرفنا مواصفات الجهاز المطلوبة فى حاجة كده كمان يابش مهندس ) مايكروسوفت بتقولك اذا كان هيستخدم الانتى فيرس ده اكتر من ٥٠٠٠ مستخدم لابد من تحميل كل رول على على سرفير منفصل اما اذا كان اقل من ذلك wsusسرفير خاص بيه وهى بتقول على (٦سرفير) لانها بتعبر يمكن استخدام اى نوع من الثلاث انواع الموضحة بالرسم Figure 2.1 Single-Server Topology

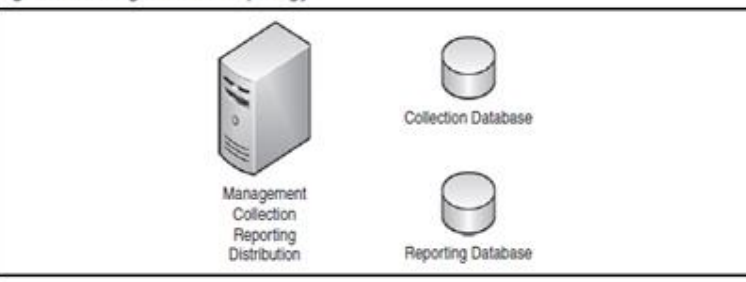

#### Figure 2.2 Two-Server Topology

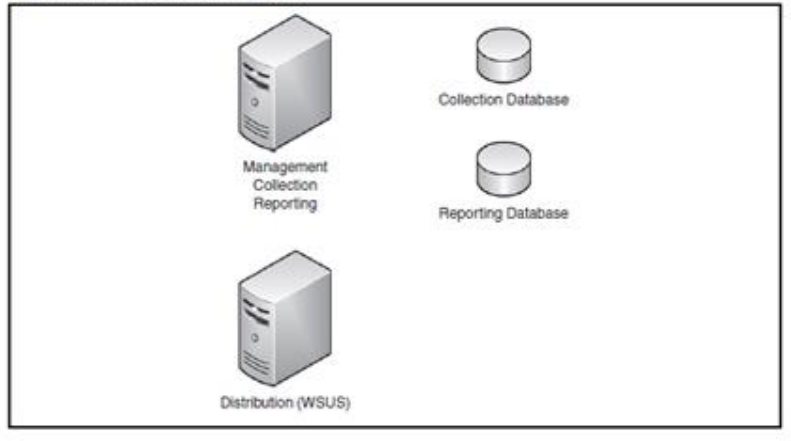

#### Figure 2.3 Three-Server Topology

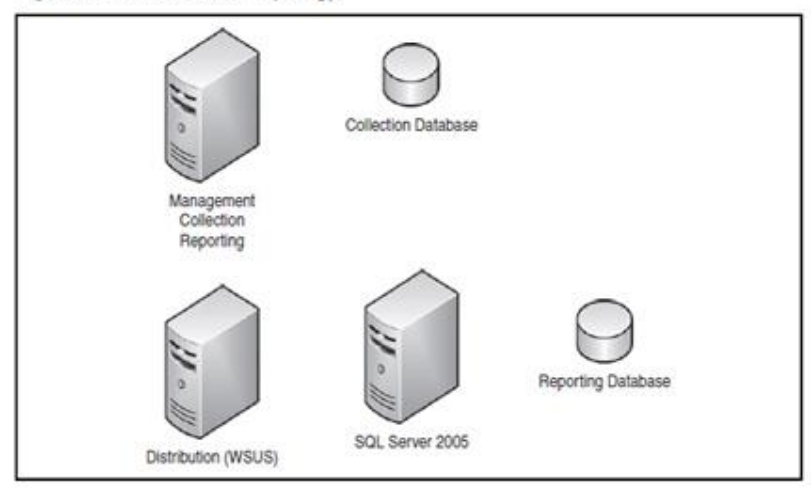

setup(ماشى يابش مهندس احنا كده هنستخدم اول نوع زى ما انت قولت فى الاول ياله بيينا بائه نعمل

بالزبط احنا هنزل كل الرول على سرفير واحد بس قبل عملية الصطب لازم نجهز السرفير بتاعنا

بالبرامج الازمه (هي لسه في حاجة تاني ) هي تجهيز السرفير بالاتي Setupاخر حاجة قبل عملية Internet Information Services 6.0

■ASP.NET

### FrontPage Server Extensions

#### ∎GPMC SP1

#### **WSUS 3.0**

#### ■MMC 3.0

#### .■NET Framework 2.0

#### ■SQL Program

من غير قلق كل الاعدادت ده سهلة ان شاء الله و احنا هنفذ كل هذة الخطوات واحده واحده وبالصور

ياله بينا نبداء

#### Internet Information Services 6.0

| 🗁 D:\pro                     |                                 |                                    |                                       | <u>_ 8</u>                       |
|------------------------------|---------------------------------|------------------------------------|---------------------------------------|----------------------------------|
| Eile Edit View Favorites Ion | ols Help<br>闷 Folders   🐼 🌛 🗙 🕊 | Accessibility (                    | Options                               |                                  |
| Address 🛅 D:\pro             |                                 | 🐻 Add or Remo                      | ve Programs                           | 💌 💌 🛃 Go                         |
| Administrator                |                                 | 🥡 Administrative<br>🌯 Automatic Up | e Topis<br>Install or remove<br>dates | programs and Windows components. |
| Manage Your Server           | 😏 My Computer                   | Ante and Tim                       | e                                     |                                  |
| CAL Command Prompt           | Gontrol Panel                   | Folder Option                      | IS                                    |                                  |
| Windows Explorer             | Administrative Tools            | Game Contro                        | llers                                 |                                  |
|                              | Printers and Faxes              | 🍠 Internet Opti<br>💩 Keyboard      | ons                                   |                                  |
| Notepad                      | 🕐 Help and Support              | Licensing                          |                                       |                                  |
| V Paint                      | <u> </u>                        | 🔵 Mouse 🔌 Network Conr             | nections                              | •                                |
| -                            | 707 <u>R</u> un                 | 🔛 Phone and Mo                     | odem Options                          |                                  |
|                              |                                 | Portable Med                       | ia Devices                            | •                                |
|                              |                                 | Printers and F                     | axes                                  | •                                |
|                              |                                 | Regional and                       | Language Options                      |                                  |
|                              |                                 | Scanners and                       | Cameras                               | •                                |
|                              |                                 | 🙆 Scheduled Ta                     | sks                                   | •                                |
|                              |                                 | 🧐 Sounds and A                     | Audio Devices                         |                                  |
|                              | -                               | 就 Speech                           |                                       |                                  |
| All Programs 🔸               |                                 | 🐴 Stored User N                    | Names and Passwords                   |                                  |
|                              | 💋 Log Off 🛛 🛈 Shut D            | y System                           | Start Menu                            |                                  |
| 🛃 Start 🛛 🧭 🏉 D:\            | pro 🛛 🙀 1.b                     | np - 👹 Windows Fire                | wall                                  | 😏 3:23 PM                        |

Add/Remove windows compontesنختار

| 2               | Add or Ren                  | nove Proc           | nrams                                                                                       |                                                |                                                   | 201            | ×I      |
|-----------------|-----------------------------|---------------------|---------------------------------------------------------------------------------------------|------------------------------------------------|---------------------------------------------------|----------------|---------|
| Delete<br>Admin | 5                           | Currentl            | y installed programs:                                                                       |                                                | Show up <u>d</u> ates §                           | ort by: Name   |         |
|                 | Change or<br>Remove         | 🙀 Wine              | dows Components Wizard                                                                      |                                                |                                                   | ×              | 1       |
| Instal<br>Admir | Programs                    | ,                   | <b>Windows Components</b><br>You can add or remove components o                             | of Windows.                                    |                                                   | Change/Remove  |         |
| Sec<br>Confic   | Add <u>N</u> ew<br>Programs | s <sub>i</sub><br>E | To add or remove a component, click<br>part of the component will be installed.<br>Details. | the checkbox. A shade<br>To see what's include | ed box means that only<br>d in a component, click | Size 6.13MB    |         |
|                 | Add/Remove                  |                     | <u>C</u> omponents:                                                                         |                                                |                                                   | _              |         |
|                 | <u>W</u> indows             |                     | 🗹 📻 Accessories and Utilities                                                               |                                                | 4.3 MB 🔺                                          |                |         |
|                 | Components                  |                     | Application Server                                                                          |                                                | 33.8 MB 🗕                                         |                |         |
|                 |                             |                     | 🔲 🔲 📴 Certificate Services                                                                  |                                                | 1.7 MB                                            |                |         |
|                 |                             |                     | 🔲 🛄 E-mail Services                                                                         |                                                | 1.0 MB                                            |                |         |
|                 |                             |                     | I 🖂 🚳 Fax Services                                                                          |                                                | 7.8 MR 工                                          | J              |         |
|                 |                             |                     | Description: Includes Windows Acces                                                         | ssories and Utilities for y                    | your computer.                                    |                |         |
|                 |                             |                     | Total disk space required:<br>Space available on disk: 13493                                | 4.3 MB<br>5.5 MB                               | <u>D</u> etails                                   |                |         |
|                 |                             |                     | <u>Back</u>                                                                                 | <u>N</u> ext >                                 | Cancel H                                          | elp.           | 7       |
| ata 🐉           | rt   ] 🕑 🥭                  |                     | D:\pro 🛛 👹 1.bmp - Paint                                                                    | 👿 Setup                                        | Add or Remov                                      | 🚺 👸 Windows Co | 3:25 PM |

| Add or Rep            | nove Programs                                                                                                    |               |
|-----------------------|----------------------------------------------------------------------------------------------------|---------------|
| ete                   | Currently installed programs:                                                                                                    | me 💌          |
| Change or             | Windows Components Wizard                                                                                                    |               |
| Remove                |                                                                                                    |               |
| tal                   | Application server                                                                                                    |               |
|                       | To add or remove a component, click the check box. A shaded box means that only part<br>of the component will be installed. To see what's included in a component, click Details. | Change/Remove |
| Add <u>N</u> ew       | Subcomponents of Application Server:                                                                                                    | Size 6.13MB   |
| er rograns            | 😰 🔲 🌇 Application Server Console 0.0 MB 🖂                                                                                                    |               |
| ific 두                | ASP.NET 0.0 MB                                                                                                    |               |
|                       | 🗹 👰 Enable network COM+ access 0.0 MB                                                                                                    |               |
| Add/Remove<br>Windows | D D Enable network DTC access     O.0 MB                                                                                                    |               |
| Components            | 🗹 🏹 Internet Information Services (IIS) 26.8 MB                                                                                                    |               |
|                       | 🗆 🚅 Message Queuing 7.0 MB                                                                                                    |               |
|                       |                                                                                                    |               |
|                       | Description: IIS Includes Web, FTP, SMTP, and NNTP support, along with support<br>for FrontPage Server Extensions and Active Server Pages (ASP).                                  |               |
|                       | Total disk space required: 14.5 MB                                                                                                    |               |
|                       | OK Cancel                                                                                                    |               |
|                       | < <u>Back N</u> ext > Cancel Help                                                                                                    |               |
|                       |                                                                                                    |               |
|                       |                                                                                                    |               |
|                       |                                                                                                    |               |
|                       |                                                                                                    |               |
| t                     | Dulara 1 2 hma Daiat 1 Satura 1 Statura 1 Statura                                                                                                    | launa Ca      |

فى هذة الخطوة سوف نقوم بتنزل

Internet Information Services 6.0

■ASP.NET

■FrontPage Server Extensions

| 2                                | 🖌<br>76 Add or Rer                                                                            | nove Pr        | rograms                                                                                                    |                                                                                                    |                                                                                                    |                                                                       |                                                                                                    |             |                              | ×I     |
|----------------------------------|-----------------------------------------------------------------------------------------------|----------------|----------------------------------------------------------------------------------------------------|----------------------------------------------------------------------------------------------------|----------------------------------------------------------------------------------------------------|-----------------------------------------------------------------------|----------------------------------------------------------------------------------------------------|-------------|------------------------------|--------|
| Delete<br>Admin                  |                                                                                               | Curre          | ently installed program                                                                                                    | ns:                                                                                                    |                                                                                                    | 🗖 Sho                                                                 | w up <u>d</u> ates                                                                                                    | Sort by: Na | me                           |        |
| Instal<br>Admir<br>Sec<br>Confit | Change or<br>Remove<br>Programs<br>Add New<br>Programs<br>Add/Remove<br>Windows<br>Components | 15<br>27<br>15 | Indows Componen<br>oplication Server<br>Internet Informat<br>To add or remove a<br>of the components of<br>Subcomponents of<br>Description: A co<br>Web<br>Total disk space ref<br>Space available on | nt's Wizard<br>ion Services (119<br>icomponent, click th<br>iil be installed. To si<br>Internet Information<br>d Intelligent Transfer<br>es<br>r Protocol (FTP) Ser<br>2002 Server Extensis<br>promation Services M<br>nting<br>ice<br>re component of IIS<br>clients on a TCP/IF<br>quired: 28.6<br>disk: 134935.5 | <ul> <li>b)</li> <li>be check box. A ee what's include</li> <li>cervices (IIS):</li> <li>r Service (BITS) \$</li> <li>rvice</li> <li>ions</li> <li>lanager</li> <li>that uses HTTP</li> <li>P network.</li> <li>8 MB</li> <li>5 MB</li> </ul> | shaded box me<br>d in a compone<br>erver Extension<br>to exchange inf | ans that only pa<br>nt, click Details<br>ns 0.2 MB<br>1.0 MB<br>0.1 MB<br>14.2 MB<br>1.3 MB<br>0.0 MB<br>1.0 MB<br>1.0 MB<br>1.0 MB |             | Change/Remove<br>Size 6.13MB |        |
| 🦺 Sta                            | rt   🔀 🥭                                                                                      | ] [            | 🔁 D:\pro                                                                                                    | 🦞 3.bmp - Paint                                                                                                    | t 🛛 🗖 Setup                                                                                                    | 1                                                                     | ) Add or Remo                                                                                                    | v 🔀 Wind    | dows Co 📑 🕄                  | 3:26 I |

لانه سوف يحتاج على windows 2003 ثم نقوم بوضع اسطوانة next ثم ok بعد ذلك نقوم بالضغط على وف يحتاج على بعض الملفات الموجود بها وهكذا نكون انتهينا من تثبيت الثلاث خدمات الاوله

∎GPMC SP1

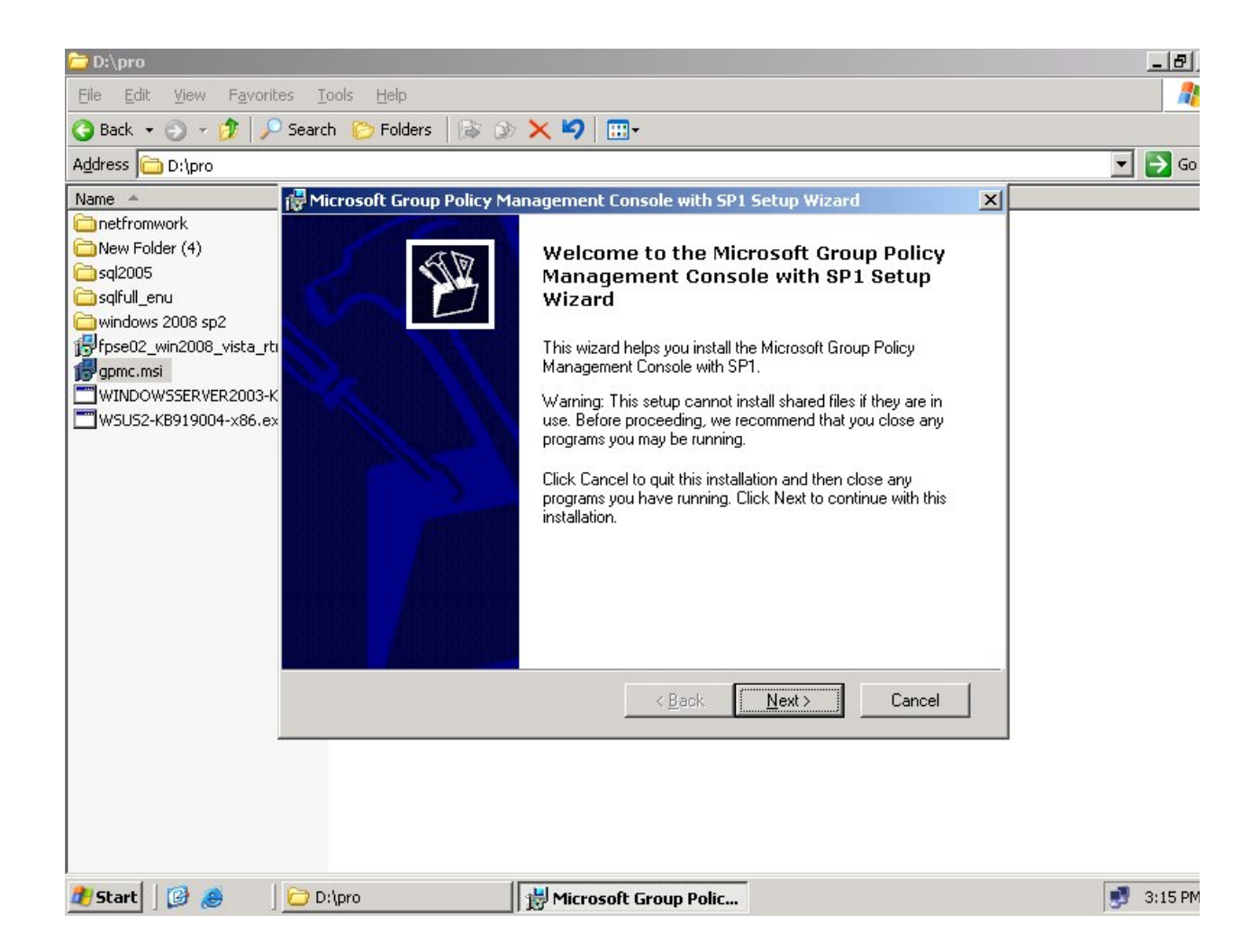

| 🗁 D:\pro                                                                                                    |                                                                                                    | _ 8       |
|----------------------------------------------------------------------------------------------------|----------------------------------------------------------------------------------------------------|-----------|
| Eile Edit View Favorite                                                                                                    | is <u>T</u> ools <u>H</u> elp                                                                                                    |           |
| 🔇 Back 👻 🕥 👻 🦻 🔎                                                                                                    | Search 🌔 Folders 🛛 🔯 汝 🗙 🍫 🔛 -                                                                                                    |           |
| Address 🗁 D:\pro                                                                                                    |                                                                                                    | 💌 🄁 Go    |
| Name 🔺                                                                                                    | 🖟 Microsoft Group Policy Management Console with SP1 Setup Wizard                                                                                                    |           |
| netfromwork New Folder (4) sql2005 sqlfull_enu windows 2008 sp2 fpse02_win2008_vista_rtr gpmc.msi WINDOWSSERVER2003-K WSUS2-KB919004-x86.ex | License Agreement         Please take a moment to read the license agreement now. If you accept the terms below, click "I Agree", then "Next". Otherwise click "Cancel".         SUPPLEMENTAL END USER LICENSE AGREEMENT ("Supplemental EULA")         MICROSOFT GROUP POLICY MANAGEMENT CONSOLE FOR MICROSOFT WINDOWS 2000 SERVER, WINDOWS 2000 ADVANCED SERVER, WINDOWS 2000 DATACENTER SERVER AND WINDOWS SERVER 2003         IMPORTANT: READ CAREFULLY - The Microsoft software that accompanies this Supplemental EULA, which includes computer software and may include associated media printed materials. "online" or electronic documentation and         • Agree         • I Disagree |           |
| 🏄 Start 🛛 😰 🥭 👘                                                                                                    | 🔁 D:\pro                                                                                                    | 📑 3:15 PM |

| 🗁 D:\pro                                                                                                    |                                                                                                    | _ 8       |
|----------------------------------------------------------------------------------------------------|----------------------------------------------------------------------------------------------------|-----------|
| <u>Eile Edit View Favorites</u>                                                                                                    | ; Tools Help                                                                                                    |           |
| 🔇 Back 👻 🏐 🔹 🧊 🖓                                                                                                    | Search 🜔 Folders 🛛 🎲 🌛 🗙 🍫 🔠                                                                                                    |           |
| Address 🗁 D:\pro                                                                                                    |                                                                                                    | 🔻 🄁 Go    |
| Name 🔺                                                                                                    | 🖟 Microsoft Group Policy Management Console with SP1 Setup Wizard                                                                                                    |           |
| <ul> <li>netfromwork</li> <li>New Folder (4)</li> <li>sql2005</li> <li>sqlfull_enu</li> <li>windows 2008 sp2</li> <li>fpse02_win2008_vista_rti</li> <li>gpmc.msi</li> <li>WINDOWS5ERVER2003-K</li> <li>WSUS2-K8919004-x86.ex</li> </ul> | License Agreement Please take a moment to read the license agreement now. If you accept the terms below, click 'I Agree'', then "Next'. Otherwise click 'Cancel'.  SUPPLEMENTAL END USER LICENSE AGREEMENT ("Supplemental EULA") MICROSOFT GROUP POLICY MANAGEMENT CONSOLE FOR MICROSOFT WINDOWS 2000 SERVER, WINDOWS 2000 ADVANCED SERVER, WINDOWS 2000 DATACENTER SERVER AND WINDOWS SERVER 2003 MPORTANT: READ CAREFULLY - The Microsoft software that accompanies tais Supplemental EULA, which includes computer software and may include associated media crinted materials. "online" or electronic documentation and  C Lagree C Lagree C |           |
| 🍂 Start 🗍 😰 🚙 🔤                                                                                                    | 🔁 D;\pro 🛛 🙀 Microsoft Group Polic 🦉 1.bmp - Paint                                                                                                    | 🛃 3:15 PM |

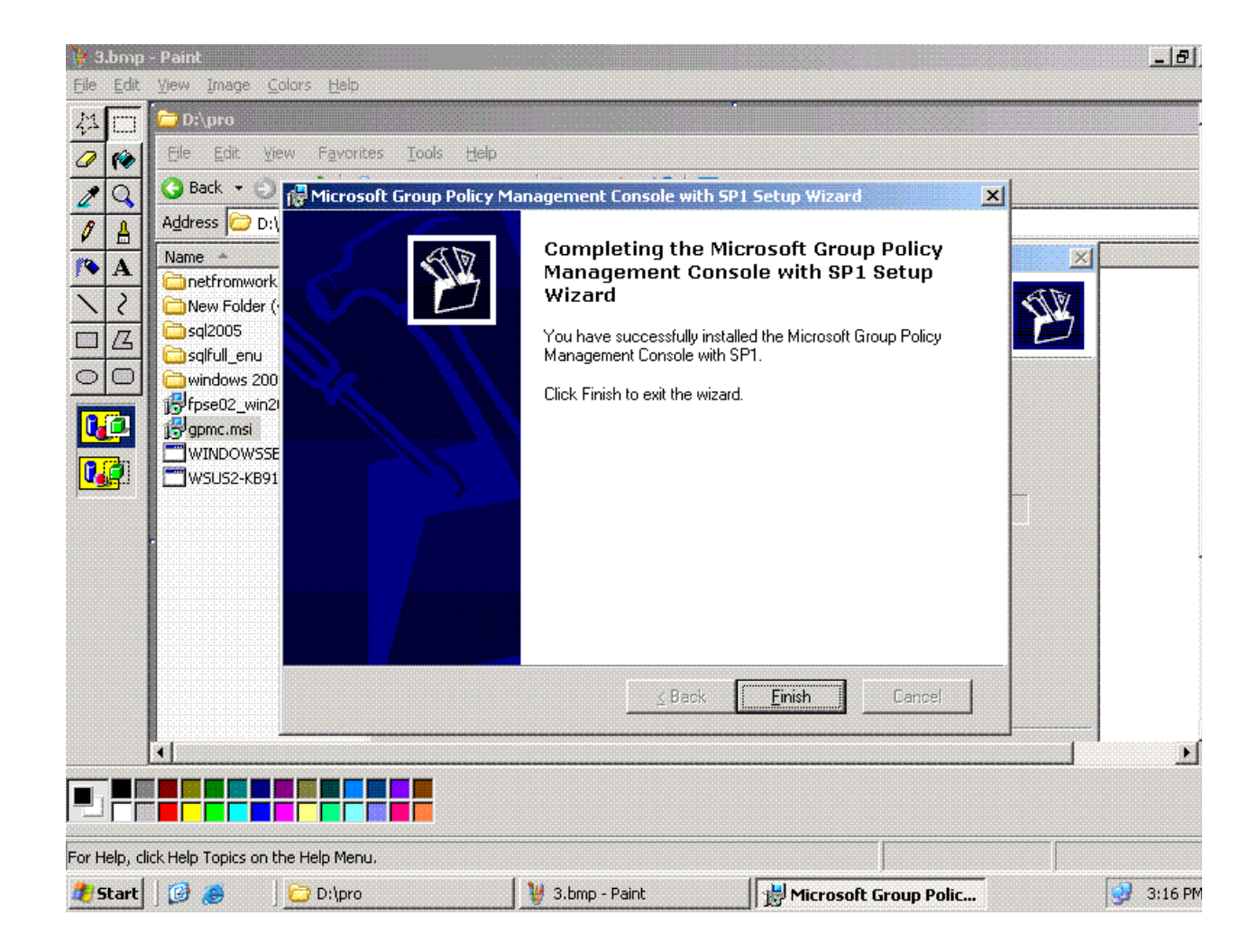

∎WSUS 3.0

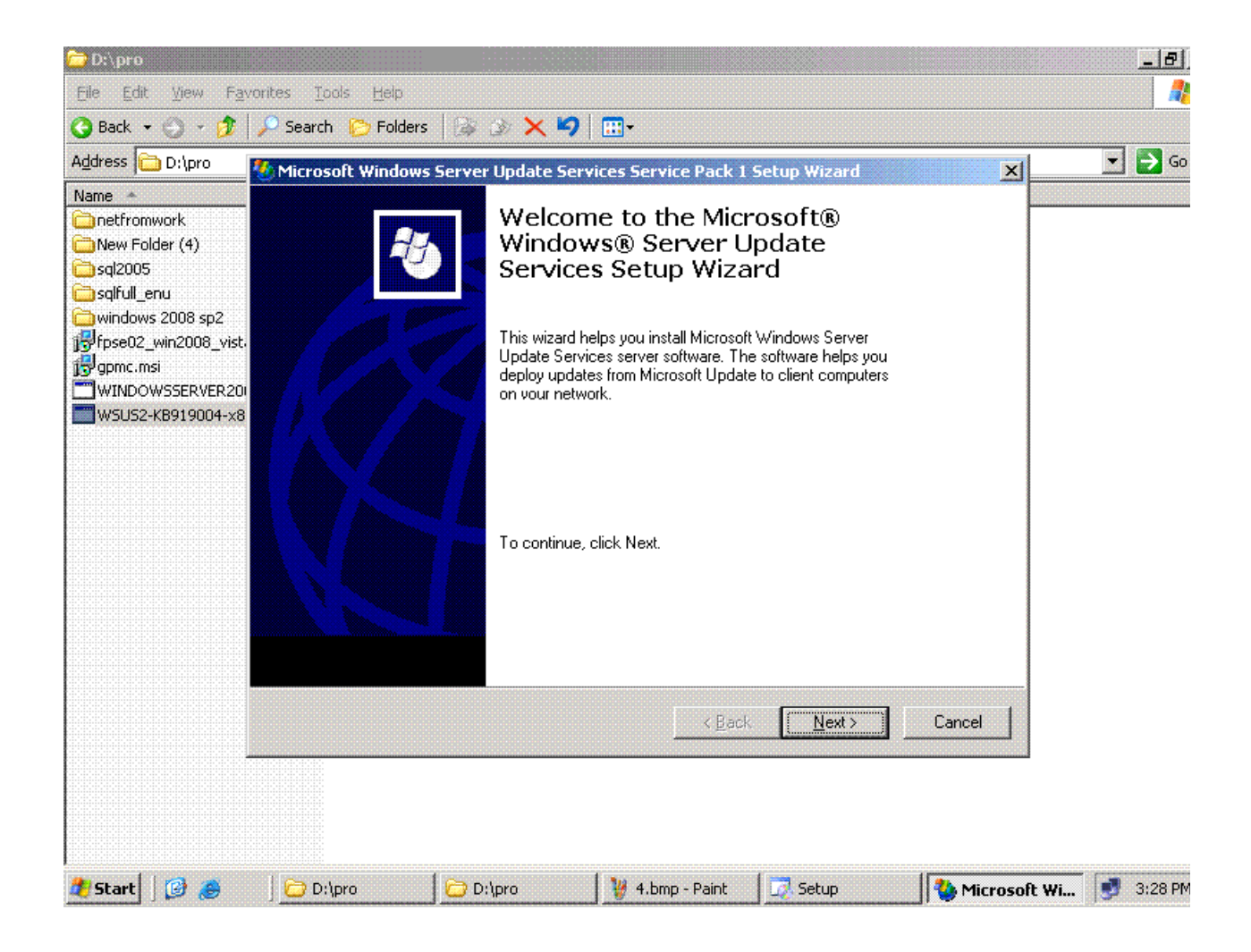

| 🙀 1.bmp - Paint                                                                                                    |                                                                                                    |                                                                                                    |                                                                                                    |                | _ 8     |
|----------------------------------------------------------------------------------------------------|----------------------------------------------------------------------------------------------------|----------------------------------------------------------------------------------------------------|----------------------------------------------------------------------------------------------------|----------------|---------|
| Ele Edit View Image                                                                                                    | Colors Help                                                                                                    |                                                                                                    |                                                                                                    |                |         |
| Image: Additional system       Image: Additional system       Image: Addition | Microsoft Windows Server Upd<br>License Agreement<br>To install Microsoft Windows S<br>user license agreement<br>Please read the following agree<br>DOWN key to view the rest of<br>Windows Server (•) Upd<br>PLEASE NOTE: Microsoff<br>one of its affiliates) licens<br>copy of this supplement v<br>Windows Server 2003 (all<br>editions except Profession | late Services Service Pack 1 s<br>erver Update Services, you must a<br>ment carefully. Use the scroll bar of<br>the text. To print the text, click Prin<br>date Services with Servic<br>t Corporation (or based on w<br>ses this supplement to you.<br>vith each validly licensed cop<br>ll editions), Microsoft Window<br>nal), and any Microsoft produ | Setup Wizard<br>accept the terms of the er<br>or press the PAGE<br>it.<br>The Pack 1<br>where you live,<br>You may use a<br>by of Microsoft<br>vs 2000 (all<br>uct suites that | nd             |         |
| <                                                                                                    | I <u>accept the terms of the Lin</u> I <u>d</u> o not accept the terms of                                                                                                    | <u>cense agreement</u><br>( the License agreement<br>< <u>B</u> ack                                                                                                    | <u>P</u> rint<br><u>N</u> ext ≻                                                                                                    | Cancel         |         |
|                                                                                                    | no the Helo Menu                                                                                                    |                                                                                                    |                                                                                                    |                |         |
| 2 Start 3                                                                                                    | D:\pro                                                                                                    | 🛛 🦞 1.bmp - Paint                                                                                                    | Setup                                                                                                    | 🍓 Microsoft Wi | 3:28 PM |

التي سوف يقوم update بكل wsusهذة المرحلة هي المرحله التي نحدد فيها مكان الذي سوف يحتفظ

ولابد من وجود مساحة ٦ جيجا forefront updateبتحميلها من على الانترنت لتوزيعها على الاجهزة ومنها

ntfsعلى الاقل ويجب ان يكون البرتيشن

| 🗁 D:\pro                                                                                                    |                                                                                                    |                                         |                       |              |                | _ 8       |
|----------------------------------------------------------------------------------------------------|----------------------------------------------------------------------------------------------------|-----------------------------------------|-----------------------|--------------|----------------|-----------|
| Eile Edit View Fay                                                                                                    | vorites <u>T</u> ools <u>H</u> elp                                                                                                    |                                         |                       |              |                |           |
| 🕓 Back 🝷 🕘 🝷 🧊                                                                                                    | 🔎 Search 🛛 🌔 Folders                                                                                                    | 🕼 🌶 🗙 💋                                 | <b></b>               |              |                |           |
| Address 🗁 D:\pro                                                                                                    | <b>W</b> icrosoft Windows                                                                                                    | Server Update Serv                      | ices Service Pack 1   | Setup Wizard | ×              | 💌 🄁 Go    |
| Name   Name   New Folder (4)  Sql2005  Sqlfull_enu  Windows 2008 sp2  Sqlfull_enc.msi  WINDOWSSERVER200  WSU52-KB919004-x8 | Select Update So<br>You can specify                                                                                                    | <b>JICE</b><br>where client computers a | acquire updates from. |              | <b>3</b>       |           |
|                                                                                                    | If you have a driv<br>you can use it to :<br>If you need to sav<br>Update; download<br>If you choose to s<br>until you approve<br>all languages. |                                         |                       |              |                |           |
|                                                                                                    |                                                                                                    |                                         | <u> </u>              | Browse       | Cancel         |           |
| 🦹 Start 🛛 🚱 🥭                                                                                                    | ] 🗁 D:\pro                                                                                                    | D:\pro                                  | 🦉 2.bmp - Paint       | Setup        | 🍓 Microsoft Wi | 📑 3:28 PM |

Nextنقوم بتحديد المسار والضغط على

| 🗁 D:\pro                                                                                                    |                                                                                                    | - 8               |
|----------------------------------------------------------------------------------------------------|----------------------------------------------------------------------------------------------------|-------------------|
| Eile Edit ⊻iew Far                                                                                               | vorites <u>T</u> ools <u>H</u> elp                                                                                                    |                   |
| 🔾 Back 🝷 🕥 🝷 🦻                                                                                                   | 🔎 Search 🌔 Folders 🛛 😹 🌛 🗙 🍤 🕅 🖶                                                                                                    |                   |
| Address 🗁 D:\pro                                                                                                 | 🐍 Microsoft Windows Server Update Services Service Pack 1 Setup Wizard                                                                                                    | 💌 🄁 Go            |
| Name  Interfromwork New Folder (4) Seql2005                                                                      | Database Options<br>You can specify where to store data for Microsoft Windows Server Update Services.                                                                                                    |                   |
| Sqlfull_enu<br>windows 2008 sp2<br>fpse02_win2008_vist.<br>gpmc.msi<br>WINDOWSSERVER200<br>winsi is2_kBa19004_v8 | You can have Microsoft Windows Server Update Services install SQL Server Desktop Engine<br>(Windows) or you can use an existing database server for Microsoft Windows Server Update<br>Services data.<br>If you install a database server, the folder must be on a drive formatted with the NTFS file system<br>that has a minimum of 2 GB of free disk space (8 GB if you chose to store updates locally on the<br>same drive). |                   |
| WSU52-KB919004-x8                                                                                                |                                                                                                    |                   |
|                                                                                                    | < Back Next > Cancel                                                                                                    |                   |
| 🔊 Start 🛛 🔞 🛋                                                                                                    | D:\pro                                                                                                    | <b>Wi</b> 3:29 PM |

NTFS ولابد ان يقوم بالتحيمل على برتيشن SQL Server Desktop Engine هذة المرحلة لتنزيل

Nextويجب ان تتوفر مساحة من ۲ جيجا فارغة نتركها كما هى ونضغط

| 🗁 D:\pro                                                                                                    |                                                                                                    |                | _181      |
|----------------------------------------------------------------------------------------------------|----------------------------------------------------------------------------------------------------|----------------|-----------|
| Eile Edit View Fav                                                                                                    | rorites <u>T</u> ools <u>H</u> elp                                                                                                    |                |           |
| 🔾 Back 👻 🕥 🖌 🧊                                                                                                    | 🔎 Search 🌔 Folders 🛛 🐼 💓 🗙 🍤 🛄 🖬                                                                                                    |                |           |
| Address 🗁 D:\pro                                                                                                    | 🎂 Microsoft Windows Server Update Services Service Pack 1 Setup Wizard                                                                               | ×              | 🗾 🔁 Go    |
| Name *                                                                                                    | Web Site Selection<br>You can specify which Web site to use for the Microsoft Windows Server Update Services<br>administrative tool and Web services | <i>*</i> *5    |           |
| 👝 sqlfull_enu                                                                                                    | Web site preference:                                                                                                    |                |           |
| Gradows 2008 sp2<br>Gradows 2008 sp2<br>Gradows 2008 | Use the existing IIS Default Web site (recommended)<br>The WSUS console will share the IIS site and use port 80.                                     |                |           |
| WINDOWSSERVER201                                                                                                    | C <u>C</u> reate a Microsoft Windows Server Update Services Web site<br>The WSUS console will have a separate site and use port 8530.                |                |           |
|                                                                                                    | To manage Microsoft Windows Server Update Services, connect to:<br>http://SSHQFPS01/WSUSAdmin                                                        |                |           |
|                                                                                                    | Configure your client computers to access Microsoft Windows Server Update Services at:<br>http://SSHQFPS01                                           |                |           |
|                                                                                                    |                                                                                                    |                |           |
|                                                                                                    |                                                                                                    |                |           |
|                                                                                                    |                                                                                                    |                |           |
| 🍂 Start 🛛 🚱 🏉                                                                                                    | D:\pro D:\pro D:\pro Setup                                                                                                    | 🎍 Microsoft Wi | 🥑 3:29 PM |

يسالك انت wsus وفي هذة المرحلة iis يقوم بعمل صفحة ويب في wsusهذه النقطة وهي ان كما نعلم ان

تشتغل على البورت الاساسى ولا هتشتغل على بورت جديد

ملحوظه هام جدا

exchange في owaاذا كان لديك اى برنامج اخر يتستخدم البورت ٨٠ مثل

فلابد من اختيار الاختيار الثانى لتجنب حدوث مشاكل

Nextثم نقوم بالضغط

| 🗁 D:\pro                                                |                                                                   |                                                                                         |                                                                                      |                                                               |                  | _ 2     |  |  |  |
|---------------------------------------------------------|-------------------------------------------------------------------|-----------------------------------------------------------------------------------------|--------------------------------------------------------------------------------------|---------------------------------------------------------------|------------------|---------|--|--|--|
| Eile Edit View Fay                                      | orites <u>T</u> ools <u>H</u> elp                                 |                                                                                         |                                                                                      |                                                               |                  |         |  |  |  |
| 🔇 Back 🝷 🕥 🝷 🧊                                          | 🔎 Search 🛛 🌔 Folde                                                | rs 🛛 🎯 🌛 🗙 🍫                                                                            | <b></b> +                                                                            |                                                               |                  |         |  |  |  |
| Address 🗁 D:\pro                                        | 🅙 Microsoft Window                                                | vs Server Update Ser                                                                    | vices Service Pack 1                                                                 | Setup Wizard                                                  | ×                | 💽 🄁 Go  |  |  |  |
| Name  Interfromwork New Folder (4) Seql2005             | Mirror Update So<br>If you want, thi<br>Microsoft Wind            | e <b>ttings</b><br>s server can inherit (mirror<br>lows Server Update Servi             | ) the list of approved upda<br>ces server on your netwo                              | ates from another<br>rk.                                      | <b>*</b> 3       |         |  |  |  |
| sqlfull_enu<br>windows 2008 sp2<br>fpse02_win2008_vist. | If you want this se<br>and not mirror and<br>servers, skip this : | rver to be a standalone M<br>ther one, or you have no<br>screen.                        | ficrosoft Windows Server<br>other Microsoft Windows                                  | Update Services serve<br>Server Update Service                | er<br>es         |         |  |  |  |
| WINDOWSSERVER201                                        | The name of the s                                                 | are creating a hierarchy of<br>erver you want to mirror (w<br>information about replica | servers, you can select t<br>without an http:// or https:<br>mode, please read the W | ne check box and type<br>// prefix).<br>'SUS deployment guide |                  |         |  |  |  |
|                                                         | This server s                                                     | This server should inherit the settings from the following server                       |                                                                                      |                                                               |                  |         |  |  |  |
|                                                         | <u>S</u> erver name:<br>TCP <u>p</u> ort:                         | 80                                                                                      |                                                                                      |                                                               |                  |         |  |  |  |
|                                                         |                                                                   | ,                                                                                       |                                                                                      |                                                               |                  |         |  |  |  |
|                                                         |                                                                   |                                                                                         | < <u>B</u> ack                                                                       | <u>N</u> ext>                                                 | Cancel           |         |  |  |  |
| -                                                       |                                                                   |                                                                                         |                                                                                      |                                                               |                  |         |  |  |  |
| ಶ Start 🛛 🕑 🥭                                           | ] 🗁 D:\pro                                                        | D:\pro                                                                                  | 🛛 🦉 5.bmp - Paint                                                                    | 📝 Setup                                                       | 🛛 🍓 Microsoft Wi | 3:29 PM |  |  |  |

nextنضغط

| 🗁 D:\pro                                                                                                    |                                                                                                    |                                                                                                    |                                                                                                    |                                                                               |                | _ 8     |
|----------------------------------------------------------------------------------------------------|----------------------------------------------------------------------------------------------------|----------------------------------------------------------------------------------------------------|----------------------------------------------------------------------------------------------------|-------------------------------------------------------------------------------|----------------|---------|
| Eile Edit View Fav                                                                                                    | orites <u>T</u> ools <u>H</u> elp                                                                                                    |                                                                                                    |                                                                                                    |                                                                               |                |         |
| 😋 Back 🝷 🏐 🔸 🧊                                                                                                    | 🔎 Search 🛛 🌔 Folders                                                                                                    | 🕼 🌶 🗙 🍤                                                                                                    | <b></b>                                                                                                    |                                                                               |                |         |
| Address 🗁 D:\pro                                                                                                    | 🌜 Microsoft Windows                                                                                                    | Server Update Serv                                                                                                    | ices Service Pack 1 9                                                                                                    | Setup Wizard                                                                  | ×              | 💌 🔁 Go  |
| Name  Interfromwork New Folder (4) Sql2005                                                                                                    | Ready to Install M                                                                                                    | licrosoft Windows Se                                                                                                    | erver Update Service                                                                                                    | 35                                                                            | <b>3</b>       |         |
| sqlfull_enu sqlfull_enu sqlfu | Microsoft Windo<br>configuration:<br>- Content<br>- Databas<br>- Administ<br>- Client sel<br>The following co<br>Services:<br>- Microsoft | ws Server Update Servic<br>folder: D:\WSUS\Wsus(<br>e files: D:\WSUS\<br>ation site: http://SSHQF<br>if update sites: http://SSI<br>imponents will be installer<br>SQL Server 2000 Deskt | ces is ready to be installe<br>Content<br>PS01:8530/WSUSAdmi<br>HQFPS01/selfupdate, h<br>d along with Microsoft W<br>op EnginefWindows) | ed with the following<br>in<br>http://SSHQFPS01:8531<br>/indows Server Update | )/selfupdate   |         |
|                                                                                                    | - ASP.NET<br>To install, click M                                                                                                    | Next. To review or chang                                                                                                    | e settings, click Back.                                                                                                    |                                                                               |                |         |
|                                                                                                    |                                                                                                    |                                                                                                    | <u>Back</u>                                                                                                    | Next>                                                                         | Cancel         |         |
| 🥙 Start 🛛 🚱 🙈                                                                                                    | D:\pro                                                                                                    | D:\pro                                                                                                    | 🦉 6.bmp - Paint                                                                                                    | 📝 Setup                                                                       | 👋 Microsoft Wi | 3:29 PM |

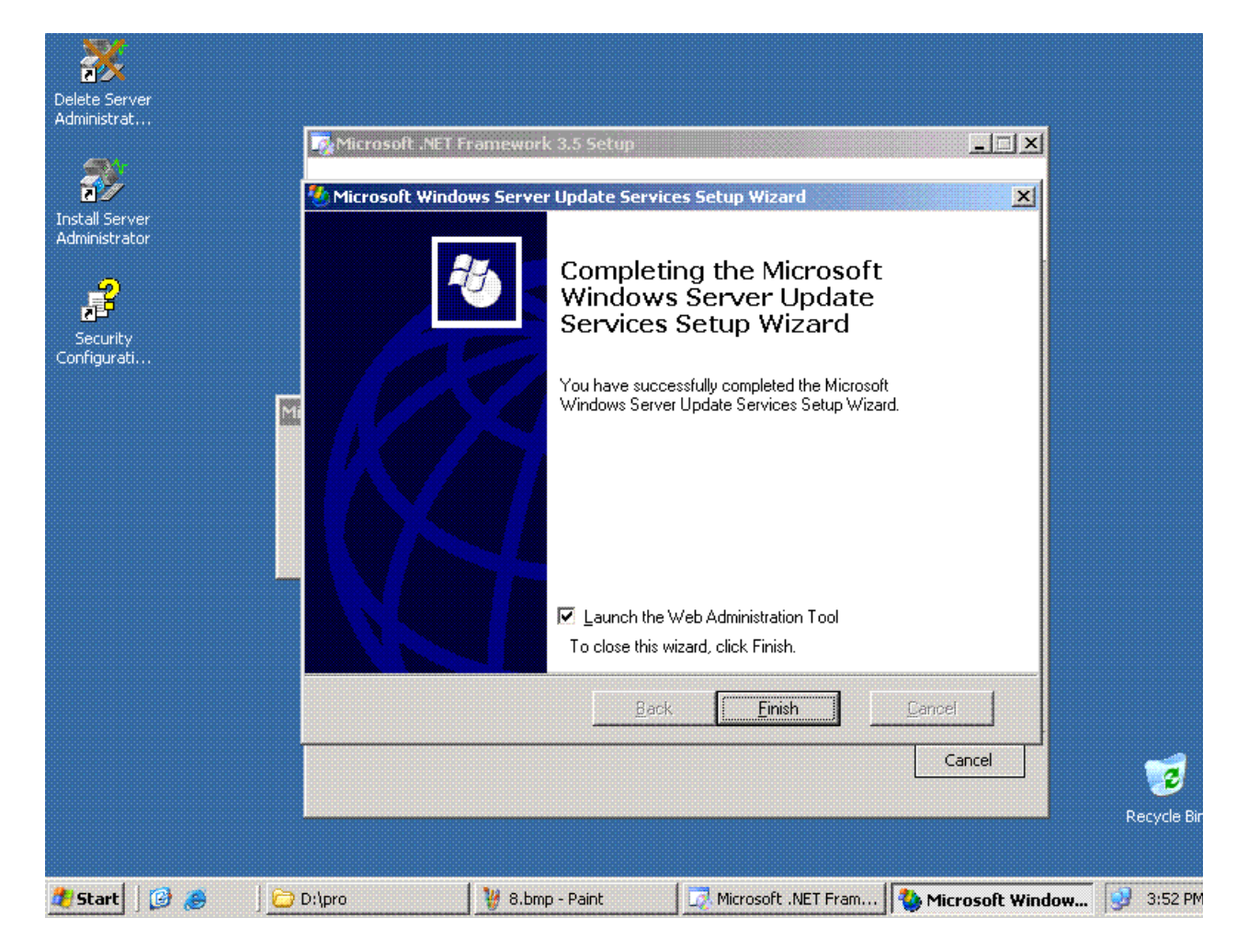

وتعمل wsus بس فى نقطة مهمه جدا هى ان لازم تدخل على wsus هكذا نكون انتهينا من تحميل Synchronize فى علمية Forefront لانه يقوم بتحميل ملف يحتاجة Synchronize

.■NET Framework 2.0

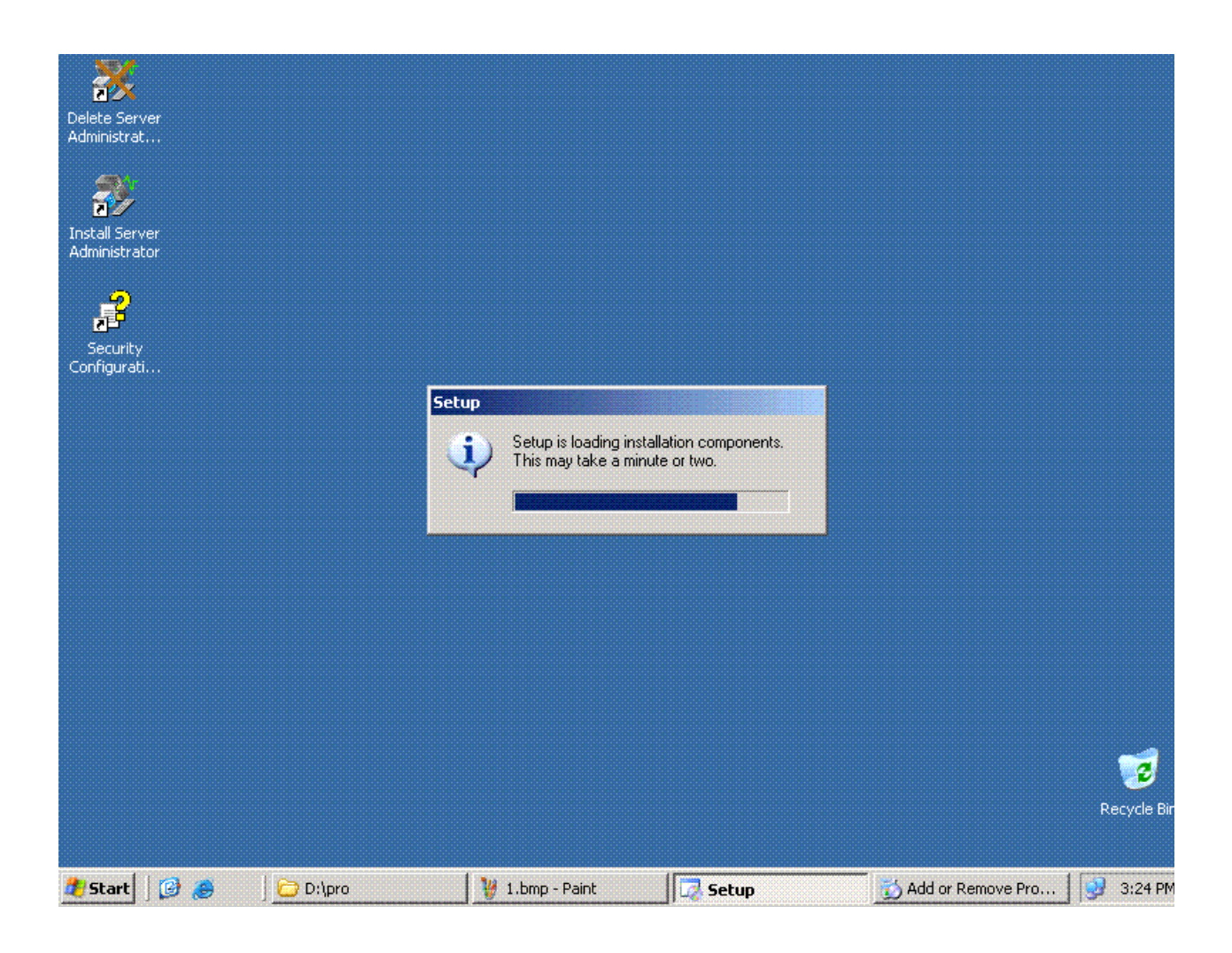

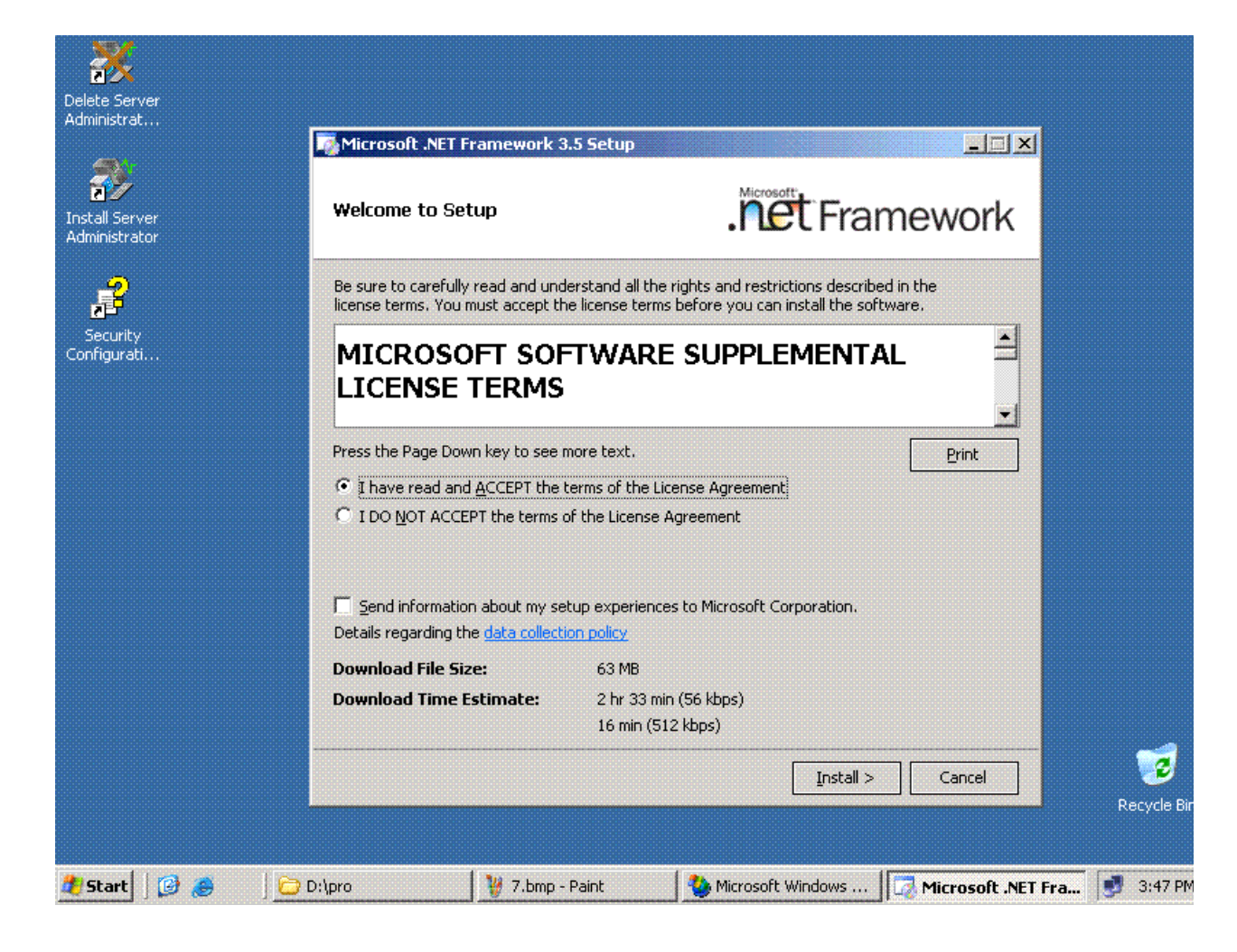

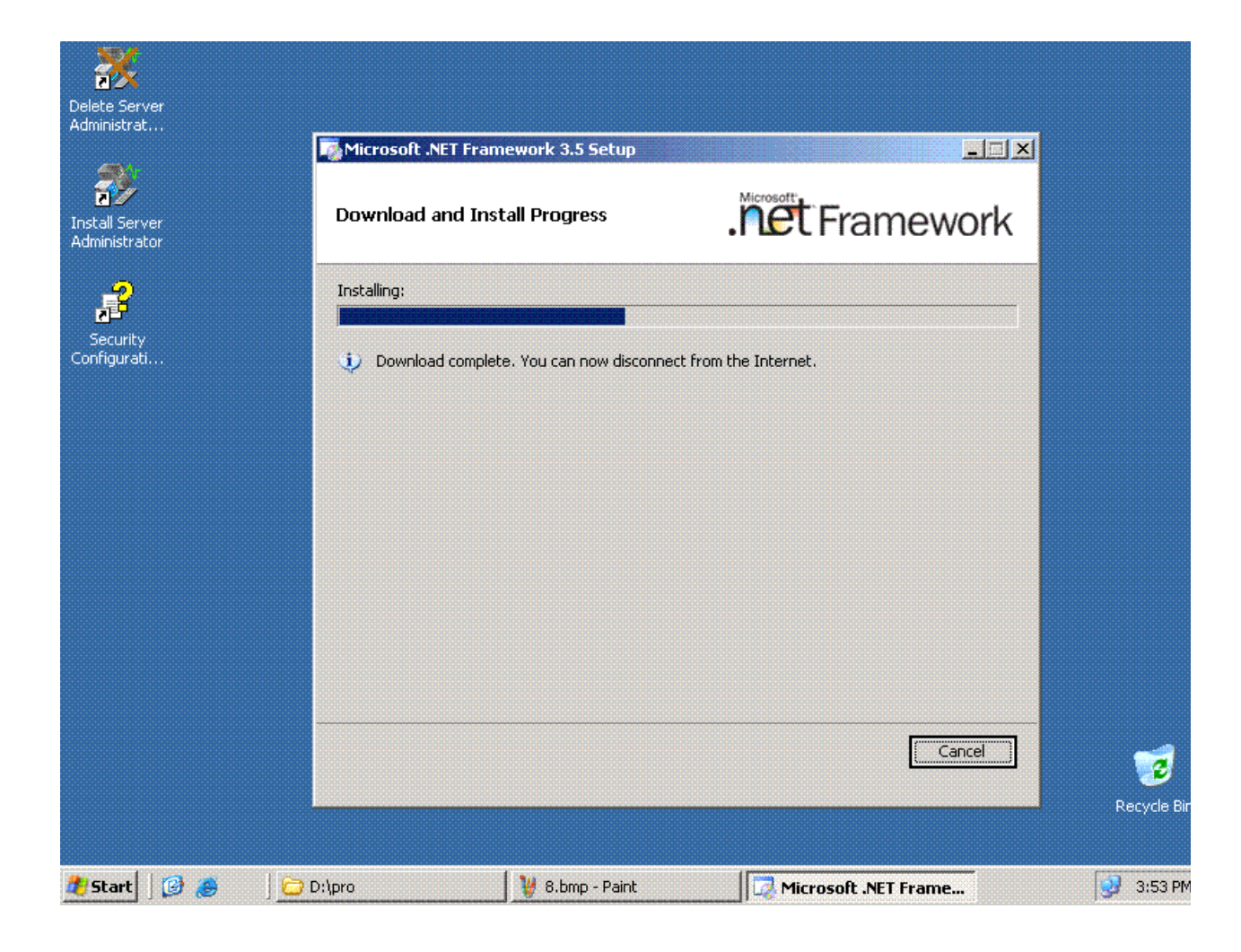

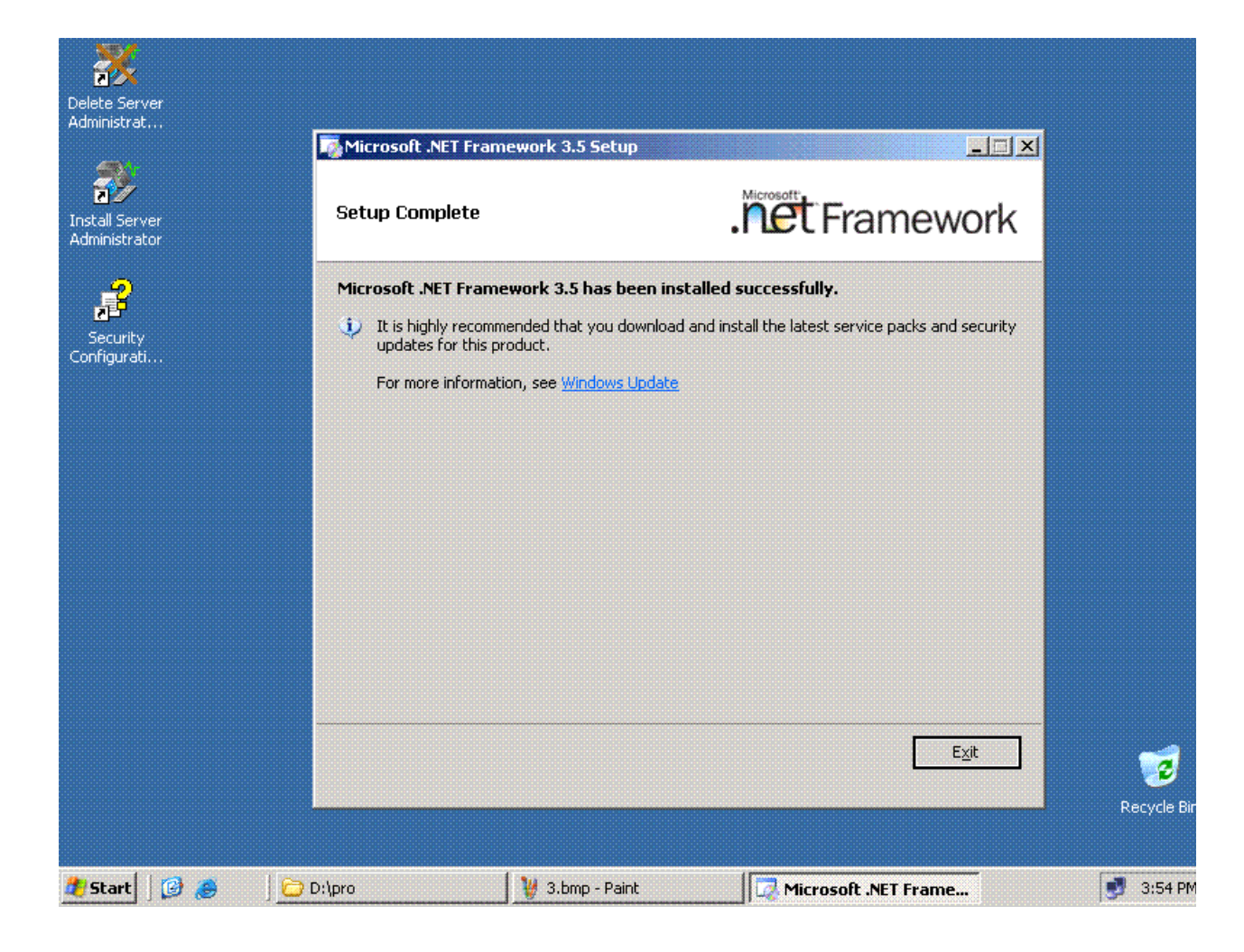

| Delete Server<br>Administrat |              |                              |                          |                           |                    |
|------------------------------|--------------|------------------------------|--------------------------|---------------------------|--------------------|
| Administrator                | Micros<br>Yo | oft .NET Framework 3.5 Setup | nplete the installation. |                           |                    |
|                              |              | Eestart Now                  | Restart Later            |                           |                    |
|                              |              |                              | binessfi                 | NET Framework 2.5 Setting | <b>Tecycle Bir</b> |
| 🍂 Start 🛛 🚱 🍠                | D:\pro       | 🔰 4.bmp - Paint              | Microsoft .NE            | Framewo                   | 3:55 PM            |

عشان نرجع نكمل باقى الاعدادتRestartنقوم بعمل

SQL لبرنامج الجميل Setupياله بينا نعمل Setupنقوم بعمل

| 🌅 My Computer 👘   |                  |                                                                                                    | _ 8             |
|-------------------|------------------|----------------------------------------------------------------------------------------------------|-----------------|
| Eile Edit ⊻iew    | Favorites        | Tools Help                                                                                                    |                 |
| 🕒 Back 🔹 🕥 🔹 💋    | 🕽 🛛 🔎 Se         | arch 🜔 Folders 🛛 🎲 汝 🗙 🍤 🛛 📆 -                                                                                                    |                 |
| Address 😼 My Comp | outer            | Microsoft SQL Server 2005 Setup                                                                                                    | 💌 🄁 Go          |
| Name              | Туре             | End User License Agreement                                                                                                    |                 |
| Hard Disk Drives  |                  |                                                                                                    |                 |
| ≪Local Disk (C:)  | Local (          |                                                                                                    |                 |
| ≫New Volume (D:)  | Local (          | MICROSOFT SOFTWARE LICENSE TERMS                                                                                                    |                 |
| Devices with Rem  | ovable           | MICROSOFT SQL SERVER 2005 STANDARD AND ENTERPRISE                                                                                                    |                 |
| 31/2 Floppy (A:)  | 31½-Ir<br>CD Dri | These license terms are an agreement between<br>Microsoft Corporation (or based on where you<br>live, one of its affiliates) and you. Please<br>read them. They apply to the software named<br>above, which includes the media on which you<br>received it, if any. The terms also apply to any<br>Microsoft<br>* updates.<br>* supplements.<br>* Internet-based services, and<br>* support services<br>Pint Next> Cancel |                 |
| 🏄 Start 🛛 🔀 🍎     | ] [              | My Computer Microsoft SQL Server                                                                                                    | 🛛 🕐 🛱 🛃 1:49 PM |

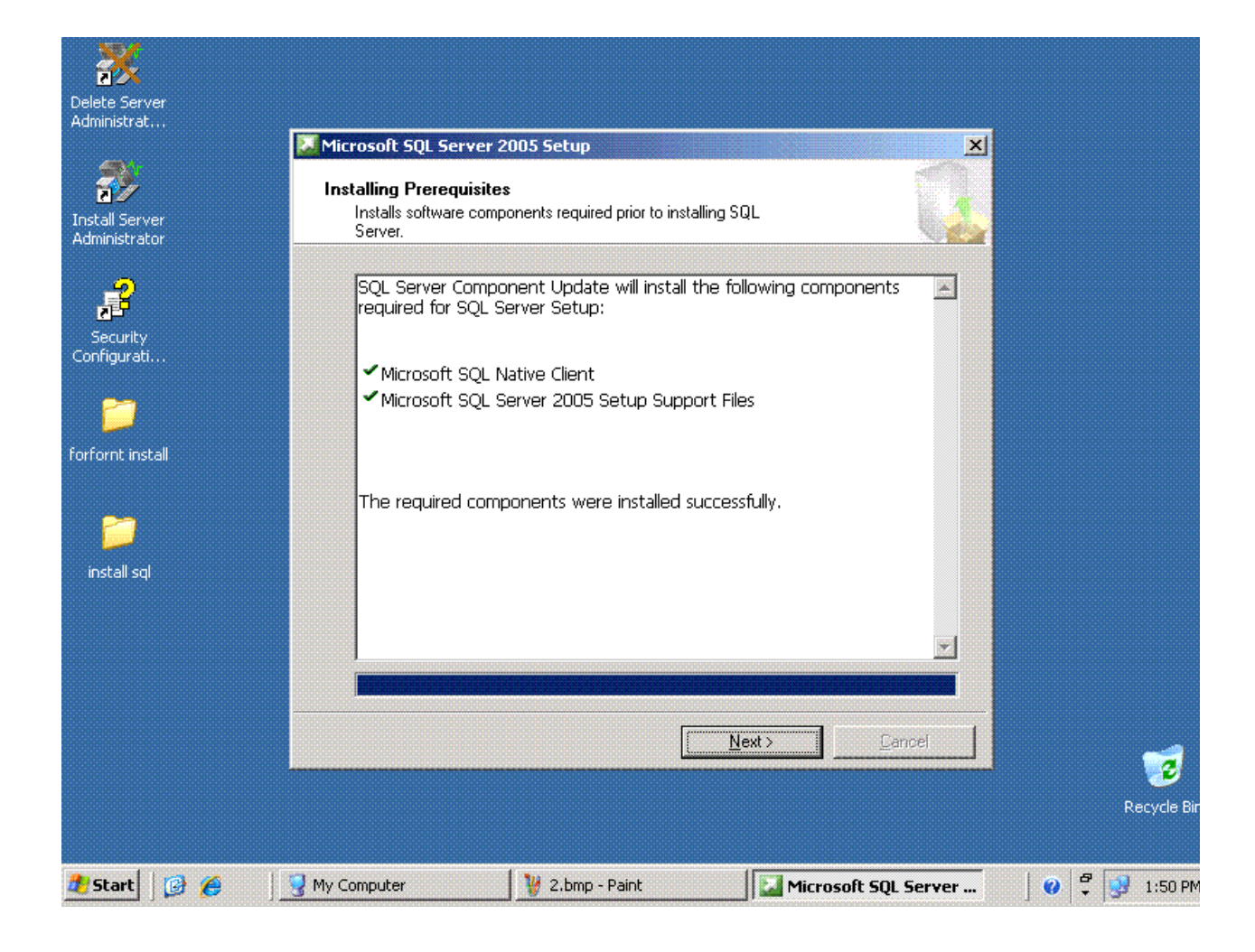

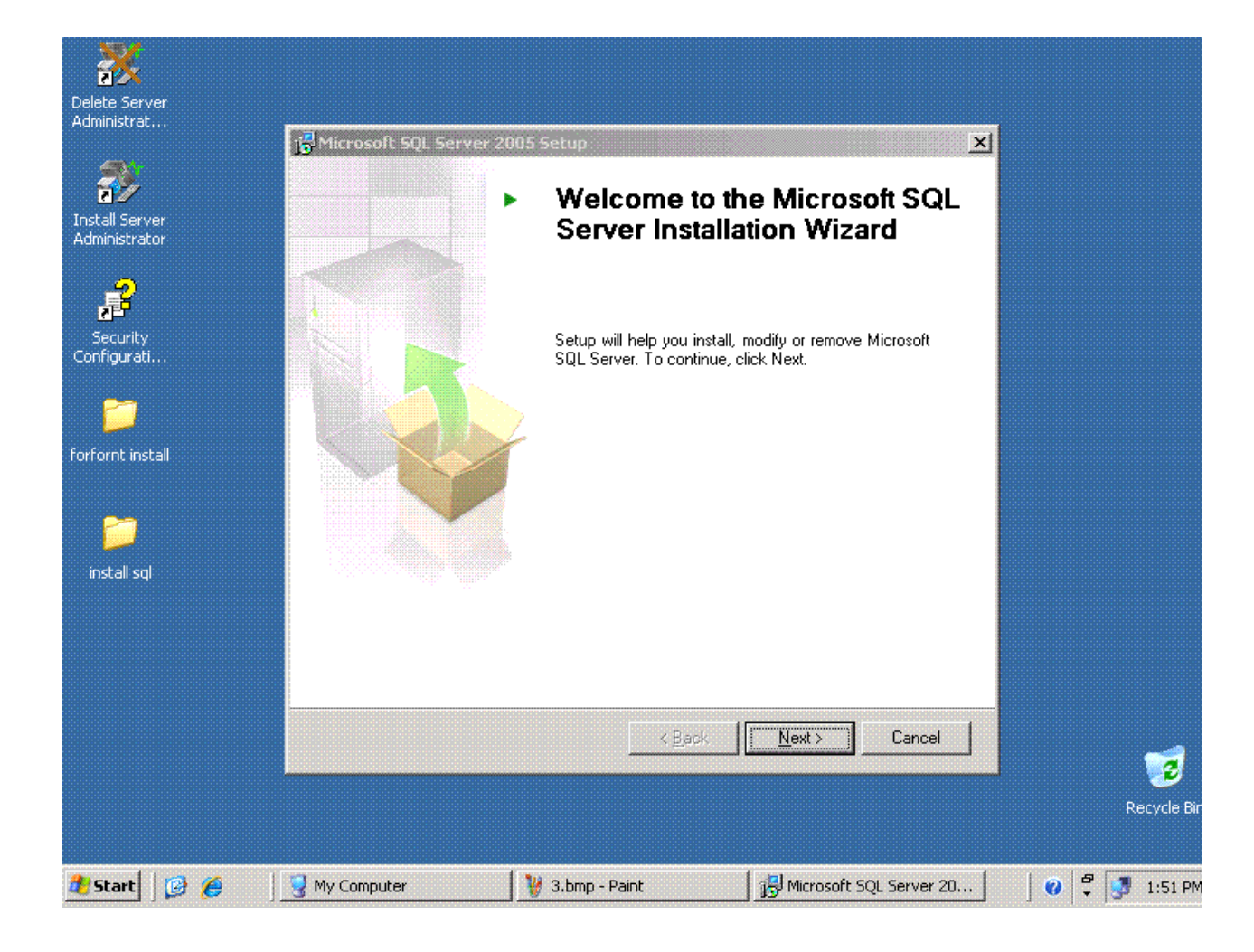

| Success         Success         Details:         Action         SQL Server Edition Operati         Minimum Hardware Require         IIS Feature Requirement         Pending Reboot Requirement         Performance Monitor Count         Default Installation Path Per                                                                                                    | 14<br>14<br>ing System Su<br>ement Su<br>Su<br>ent Su | Total<br>Success<br>atus<br>iccess<br>iccess | 0 Error<br>0 Warning<br>Message |   |  |
|----------------------------------------------------------------------------------------------------|-------------------------------------------------------|----------------------------------------------|---------------------------------|---|--|
| curity       Details:         Action       SQL Server Edition Operati         Int install       Minimum Hardware Require         IIS Feature Requirement       Pending Reboot Requirement         Performance Monitor Count       Default Installation Path Pe                                                                                                    | Sta<br>ing System Su<br>ement Su<br>Su<br>ent Su      | atus<br>Iccess<br>Iccess                     | Message                         |   |  |
| Action SQL Server Edition Operati Minimum Hardware Require IIS Feature Requirement Pending Reboot Requirement Performance Monitor Count Default Installation Path Pe                                                                                                    | ing System Su<br>ement Su<br>Su<br>ent Su             | atus<br>Iccess<br>Iccess                     | Message                         |   |  |
| SQL Server Edition Operation     Square Edition Operation     Minimum Hardware Require     IIS Feature Requirement     Pending Reboot Requirement     Performance Monitor Count     Default Installation Path Pe                                                                                                    | ing System Su<br>ement Su<br>Su<br>ent Su             |                                              |                                 |   |  |
| t install  Minimum Hardware Require  IIS Feature Requirement  Pending Reboot Requirement  Performance Monitor Count  Default Installation Path Pe  It count  It count  Default Installation Path Pe  It count  Default Stallation Path Pe  It count  Default Stallat | ement Su<br>Su<br>ent Su                              |                                              |                                 |   |  |
| IIS Feature Requirement     Pending Reboot Requirement     Performance Monitor Count     Default Installation Path Pe                                                                                                    | Su<br>ent Su                                          |                                              |                                 |   |  |
| Pending Reboot Requirement     Performance Monitor Count     Default Installation Path Performance Final Action Path                                                                                                    | ent Su                                                | ICCESS                                       |                                 |   |  |
| Performance Monitor Count     Default Installation Path Performance                                                                                                    |                                                       | ICCESS                                       |                                 |   |  |
| Default Installation Path Pe                                                                                                    | ter Require Su                                        | ICCESS                                       |                                 |   |  |
| Designed and the second second s                                                                                                    | ermission Re Su                                       | ICCESS                                       |                                 |   |  |
|                                                                                                    | ent Su                                                |                                              |                                 |   |  |
| COM Plus Catalog Require                                                                                                    | ment Su                                               | ICCESS                                       |                                 |   |  |
| ASP.Net Version Registrati                                                                                                    | on Require Su                                         | ICCESS                                       |                                 |   |  |
| Fi <u>lt</u> er 💌                                                                                                    | [                                                     | <u>S</u> top                                 | <u>R</u> eport                  | • |  |
| Help                                                                                                    |                                                       |                                              | Next                            |   |  |
|                                                                                                    |                                                       |                                              | [ <u></u>                       |   |  |

| Delete Server<br>Administrat    |                                                                                                    |                   |
|---------------------------------|----------------------------------------------------------------------------------------------------|-------------------|
|                                 | 🔂 Microsoft SQL Server 2005 Setup                                                                                                  |                   |
| Install Server<br>Administrator | Registration Information           The following information will personalize your installation.                                   |                   |
| Security<br>Configurati         | The Name field must be filled in prior to proceeding. The Company field is optional.<br>N <u>a</u> me:<br>admin                    |                   |
| forfornt install                | Company:<br>united                                                                                                    |                   |
| install sql                     | Please enter your 25 character Product Key. You can find this number on the yellow sticker in the CD liner notes or the CD sleeve. |                   |
|                                 | Help < Back Next > Cancel                                                                                                    | <b>Decuria Ri</b> |
| 🦺 Start   📴 🏉                   | My Computer 🛛 🦉 5.bmp - Paint 🔀 Microsoft SQL Server                                                                               | Recycle Bil       |

| Delete Server<br>Administrat    |                                                                                                    |                  |           |
|---------------------------------|----------------------------------------------------------------------------------------------------|------------------|-----------|
| Install Server<br>Administrator | <b>愛 Microsoft SQL Server 2005 Setup</b><br><b>Components to Install</b><br>Select the components to install or upgrade.                                                    | ×                |           |
| Security<br>Configurati         | <ul> <li>SQL Server Database Services</li> <li>Create a SQL Server failover duster</li> <li>Analysis Services</li> <li>Create an Analysis Server failover duster</li> </ul> |                  |           |
| forfornt install                | <ul> <li>Reporting Services</li> <li>Ngtification Services</li> <li>Integration Services</li> <li>Workstation components, Books Online and development tools</li> </ul>     |                  |           |
|                                 | For more options, click Advanced.<br>Help< <u>Back Next &gt;</u>                                                                                                    | Advanced         |           |
| 🛃 Start 🛛 😰 🏉                   | ) 💆 My Computer 🛛 🙀 6.bmp - Paint 🛛 🙀 Micro                                                                                                    | osoft SQL Server | Recycle f |

# MOONBOOK@LIVE.COM